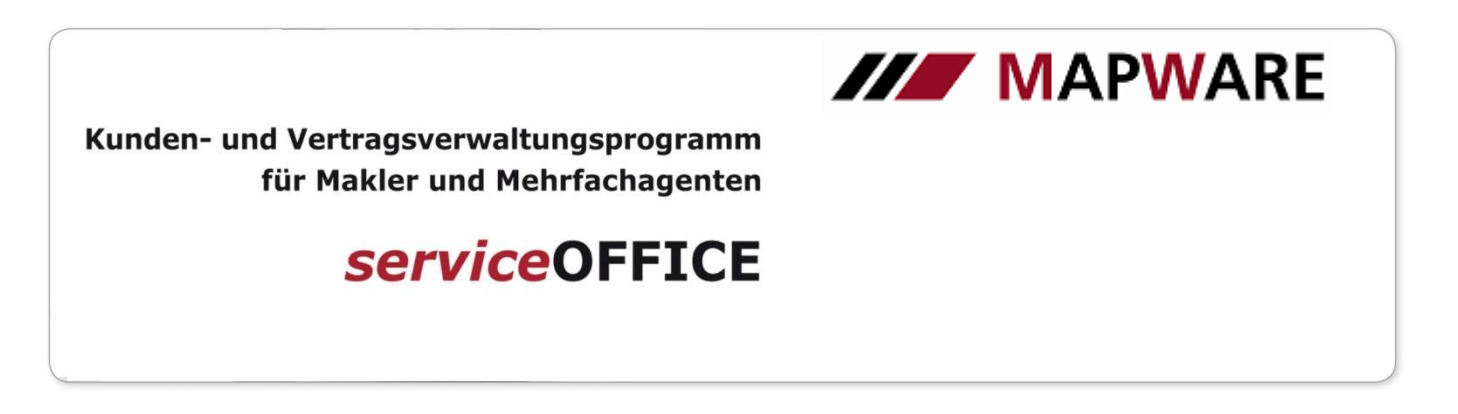

### Geburtstagsübersicht

In der neuen serviceOFFICE-Version sehen Sie nun alle Geburtstage Ihrer Kunden auf einen Blick. Nutzen Sie die neue Geburtstagübersicht um Geburtstagserinnerungen zu erstellen und um direkt aus dem Fenster eine E-Mail an Ihre Kunden zu senden.

#### Aufruf der Geburtstagsübersicht

- Sie finden die Geburtstagsübersicht im Programmfenster unter "Aufgaben"

|           | é              |            | 0          | 1               | -         | 1 🔬                                           |          |       | <                           | <b>G</b> UV   | -                      |                |                | DICIDO      |
|-----------|----------------|------------|------------|-----------------|-----------|-----------------------------------------------|----------|-------|-----------------------------|---------------|------------------------|----------------|----------------|-------------|
| da du d   | A              | han        | 🍊 Kunda    | Dredukterantera | e Dred    | det Sabadan                                   | Delament | ~     |                             | CDV Import    | Abfin                  | Page Real      |                | DIGIDO      |
| ch: Kunde | Auiga<br>- Nam | e / Anspre | schpartner |                 | Prou      | ukt Schauen                                   | Dokument | Ur    | uner                        | GDV-Import    | ADITA                  | jen bes        | lanusauswertun | y Kampagner |
|           |                |            |            | ×               |           |                                               |          |       |                             |               |                        |                |                |             |
|           | A., f          | anhonlist  |            |                 |           |                                               |          |       |                             |               |                        |                |                |             |
|           | Au             | gabernist  |            |                 |           |                                               |          |       |                             |               |                        |                |                |             |
|           | Au             | itgabe     | en: Geb    | ourtstage       |           |                                               |          |       |                             |               |                        |                |                | 🚽 😳 💕       |
|           |                | Übersic    | ht (4)     |                 |           |                                               |          |       | _                           | _             |                        |                |                |             |
|           | 999999<br>12   | Geburts    | stage      | Vor             | aufzeit ( | keinej 🗸 Tag(ej                               | Kunde 🗹  | Part  | ner 🗹                       | Kinder 🗹      |                        | Zustandig:     | MAPWARE        | ~           |
|           | and a          |            |            | Mail            | Datum     | Марр                                          | e        | Alter | Betre                       | eff Eri       | nnerung                | Z              | luständig      | _ ^         |
|           |                |            |            |                 | 11.07.    | Adam, Manfred                                 |          | 73    | Geburtstag F                | artner 11.    | 07.1945 (              | Alle)          |                |             |
|           |                |            |            |                 | 14.07.    | Erfolgreich, Erich                            |          | 48    | Geburtstag                  | 14.0          | 07.1970 (              | Alle)          |                |             |
|           |                |            |            |                 | 06.08.    | Keppler                                       |          | 39    | Geburtstag                  | 06.0          | 18.1979 (              | Allej          |                |             |
|           |                |            |            |                 | 08.08.    | Jurgens, Udo                                  |          | 62    | Geburtstag                  | 08.0          | J8.1956 (              | Allej          |                |             |
|           |                |            |            |                 | 02.09.    | Elmer, Domimik                                |          | /8    | Geburtstag                  |               | J9.1940 (              | Allej          |                |             |
|           |                |            |            |                 | 08.09.    | Tanner                                        |          | 42    | Geburtstag K                | ind U8.1      | J9.1976 (              | Allej          |                |             |
|           |                |            |            |                 | 10.09.    | Platzer, Manrred                              |          | 22    | Geburtstag N                | ina 09.1      | 19.1996 (<br>00.1070 ( | Allej          |                |             |
|           |                |            |            |                 | 14.09.    | Bauer, Bernhard                               |          | 48    | Geburtstag<br>Celustatese K | 13.1          | 19.1970 (              | Allej<br>Alle) |                |             |
|           |                |            |            |                 | 14.03.    | Errolgreich, Elsa                             | al.      | 30    | Geburtstag N                | ind 14.0      | 13.1360 (<br>19.1990 ( | Alle)          |                |             |
|           |                |            |            |                 | 14.03.    | Erfolgreich, Kan-Micha<br>Erfolgreich, Monika | e        | 20    | Geburtstag                  | 14.0<br>1.4.1 | 13.1360 (<br>19.1900 ( | Alle)          |                |             |
|           |                |            |            |                 | 14.03.    | Erfolgreich, Monika                           |          | 38    | Geburteten K                | ind 14.1      | 191980 (               | Alle)          |                |             |
|           |                |            |            |                 | 17.09     | Erfolgreich, Filsa                            |          | 61    | Geburtstag                  | 171           | 19 1 957 (             | Alle)          |                |             |
|           |                |            |            |                 | 17.09     | Erfolgreich, Elsa                             |          | 61    | Geburtstag E                | artner 171    | 19 1957 (              | Alle)          |                |             |
|           |                |            |            |                 | 17.09     | Erfolgreich, Karl-Micha                       | el       | 61    | Geburtstag F                | artner 17.    | 09.1957 (              | Alle)          |                |             |
|           |                |            |            | 1.1             | 17.09.    | Erfolgreich, Monika                           |          | 61    | Geburtstag F                | artner 17.    | 09.1957                | Alle)          |                |             |
|           |                |            |            | 1.1             | 17.09.    | Erfolgreich, Erich                            |          | 47    | Geburtstag F                | artner 17.0   | )<br>19.1971 (         | Alle)          |                |             |
|           |                |            |            |                 | 17.09.    | Brunner, Brauerei                             |          | 58    | Geburtstag                  | 17.0          | )<br>9.1960 (          | Alle)          |                |             |
|           |                |            |            |                 | 21.09.    | Derb, Andrea                                  |          | 68    | Geburtstag                  | 21.0          | 9.1950 (               | Alle)          |                |             |
|           |                |            |            |                 | 11.11.    | Glasmann, Peter                               |          | 49    | Geburtstag                  | 11.1          | 1.1969 (               | Alle)          |                |             |
|           |                |            |            |                 | 12.11.    | Adam, Manfred                                 |          | 45    | Geburtstag K                | ind 12.1      | 1.1973 (               | Alle)          |                |             |
|           |                |            |            | <b>1</b>        | 12.11.    | Folger, Textilien                             |          | 30    | Geburtstag K                | ind 12.1      | 1.1988 (               | Alle)          |                |             |
|           |                |            |            |                 | 03.12.    | Erfolgreich, Erich                            |          | 20    | Geburtstag K                | ind 03.1      | 2.1998 (               | Alle)          |                |             |
|           |                |            |            | <b>.</b>        | 12.12.    | Folger, Textilien                             |          | 55    | Geburtstag K                | ind 12.1      | 2.1963 (               | Alle)          |                |             |
|           |                |            |            | 1               | 12.12.    | Mezzo, Mix                                    |          | 55    | Geburtstag F                | artner 12.1   | 2.1963 (               | Alle)          |                |             |

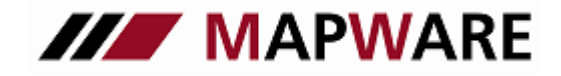

Kunden- und Vertragsverwaltungsprogramm für Makler und Mehrfachagenten

# serviceOFFICE

### Erstellen einer Geburtstagserinnerung

- Öffnen Sie mit einem Doppelklick das Erinnerungsfenster
- Setzen Sie einen Haken bei Erinnerung
- Wählen Sie Datum und Uhrzeit aus und bestätigen Sie mit OK

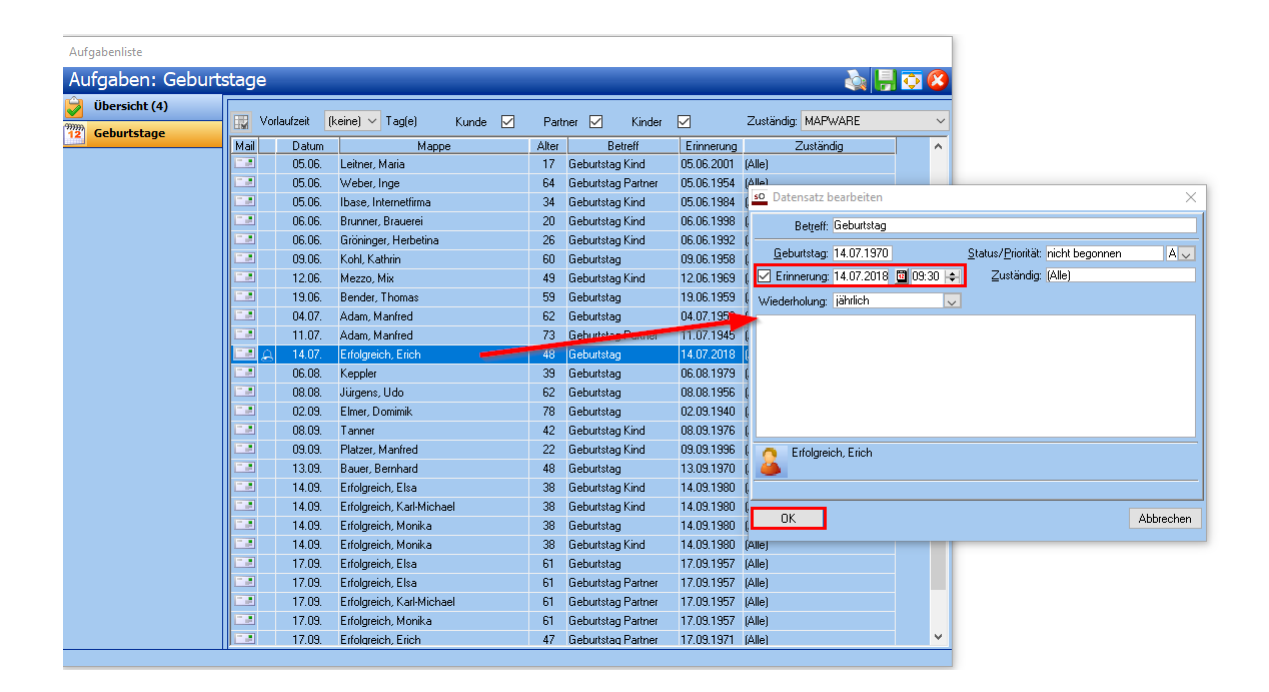

Geburtstagserinnerungen werden automatisch jährlich wiederholt. Sie erkennen Geburtstage mit Erinnerungen an dem entsprechend angezeigten Symbol.

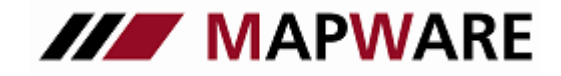

Kunden- und Vertragsverwaltungsprogramm für Makler und Mehrfachagenten

# serviceOFFICE

#### Versenden einer Geburtstags-E-Mail

- Klicken Sie auf das Mail-Symbol um den E-Mail-Editor zu öffnen
- Hier steht Ihnen bereits ein Textvorschlag zur Verfügung
- Sie können natürlich jederzeit den Text im Editor anpassen

| Aufgabenliste    |                  |               |                                           |                               |                               |                          |                               |                     |           |  |  |  |
|------------------|------------------|---------------|-------------------------------------------|-------------------------------|-------------------------------|--------------------------|-------------------------------|---------------------|-----------|--|--|--|
| Aufgaben: Geburt | stage            |               |                                           |                               |                               | 🔌 🖡                      | 0                             |                     |           |  |  |  |
| Übersicht (4)    |                  | /orlaufzeit [ | reine) V Tagle) Kundo 📿                   | 🔳 Kommunikat                  |                               | _                        |                               |                     |           |  |  |  |
| Geburtstage      | Mail Datum Mappe |               |                                           | Bekannte ådresser             | 2 Kundan                      | ( <b>A a b</b>           | - CC - 1                      | DCC >               |           |  |  |  |
|                  |                  | 05.06.        | Leitner, Maria                            | Absenderadresse:              | Kunden                        | Produktpartner           | An->                          |                     | BLL >     |  |  |  |
|                  | <b>1</b>         | 05.06.        | Weber, Inge                               |                               |                               | ~                        | Emptangerlis<br>Erich Erfolgr | ste:<br>eich@aeldwi | ieheu de  |  |  |  |
|                  |                  | 05.06.        | Ibase, Internetfirma                      |                               |                               |                          |                               |                     |           |  |  |  |
|                  |                  | 06.06.        | Brunner, Brauerei<br>Gröninger, Herbetina |                               |                               |                          |                               |                     |           |  |  |  |
|                  |                  | 06.06.        |                                           | Erfolgreich, Eric             | ch                            |                          |                               |                     |           |  |  |  |
|                  | <b>1</b>         | 09.06.        | Kohl, Kathrin                             | 🇊 Franklin Templ              | eton, Investment Service      |                          |                               |                     |           |  |  |  |
|                  | <b>.</b>         | 12.06.        | Mezzo, Mix                                | Allinen Marsiah               | www.as.AC                     |                          | Kopie (UU):                   |                     |           |  |  |  |
|                  | 19.06.           |               | Bender, Thomas                            | Alianz version                | aungsada                      |                          |                               |                     |           |  |  |  |
|                  | <b>.</b>         | 04.07.        | Adam, Manfred                             | N                             | 14-4                          | L.C.                     | -                             |                     |           |  |  |  |
|                  | - e              | 11.07.        | Adam, Manfred                             | Frich Erfolgreich@            | /Adresse<br>aeldwiebeu de aes | Inro                     | Blindkopie (I                 | 3CC):               |           |  |  |  |
|                  |                  | 14.07         | Erfolgreich, Erich                        |                               | goldmonod.do Igos             |                          |                               |                     |           |  |  |  |
|                  | <b>.</b>         | 06.08.        | Keppler                                   |                               |                               |                          |                               |                     |           |  |  |  |
|                  | <b>.</b>         | 08.08.        | Jürgens, Udo                              |                               |                               |                          | Betreff:                      |                     |           |  |  |  |
|                  | <b>.</b>         | 02.09. Elm    | Elmer, Domimik                            |                               |                               | Geburtstagsgrüße         |                               |                     |           |  |  |  |
|                  | <b></b>          | 08.09.        | Tanner                                    | ,                             |                               |                          |                               |                     |           |  |  |  |
|                  | <b>.</b>         | 09.09.        | Platzer, Manfred                          | 🐴 👗 副 🖉 型 🕏 🕴 掌 🐺 🌄 🌮 🛛       |                               |                          |                               |                     |           |  |  |  |
|                  | <b></b>          | 13.09.        | Bauer, Bernhard                           |                               |                               |                          |                               |                     |           |  |  |  |
|                  |                  | 14.09.        | Erfolgreich, Elsa                         | • / (a 🔤 ≩=                   | = = =                         |                          |                               |                     |           |  |  |  |
|                  |                  | 14.09.        | Erfolgreich, Karl-Michael                 |                               |                               |                          |                               |                     |           |  |  |  |
|                  |                  | 14.09.        | Erfolgreich, Monika                       | Color south of                |                               | L                        |                               |                     |           |  |  |  |
|                  |                  | 14.09.        | Erfolgreich, Monika                       | Senr geenne                   | er merr Errolgreid            | П,                       |                               |                     |           |  |  |  |
|                  |                  | 17.09.        | Erfolgreich, Elsa                         | zu brom 40                    | Coburtotog grat               | lioron wir gonz horzlio  | h und wöre                    | chon lbr            |           |  |  |  |
|                  | <u> </u>         | 17.09.        | Erfolgreich, Elsa                         | Erfold From                   | Geburislag grati              | literen wir ganz nerzlic | or auto Ca                    | sundhoit            |           |  |  |  |
|                  |                  | 17.09.        | Errolgreich, Karl-Michael                 | Linuig, Fleud                 | Le ani Leben und              | a vor allen Dingen min   | ei gute Ge                    | sununen             | L         |  |  |  |
|                  |                  | 17.09.        | Erfolgreich, Monika                       | Mit froundlichen Grüßen       |                               |                          |                               |                     |           |  |  |  |
|                  |                  | 17.09.        | Errolgreich, Erich                        |                               |                               |                          |                               |                     |           |  |  |  |
|                  |                  |               |                                           | Thomas Gol                    | dbach                         |                          |                               |                     |           |  |  |  |
|                  |                  |               |                                           | Goldbach & Partner Assekuranz |                               |                          |                               |                     |           |  |  |  |
|                  |                  |               |                                           |                               |                               |                          |                               |                     |           |  |  |  |
|                  |                  |               |                                           |                               |                               |                          |                               |                     | $\sim$    |  |  |  |
|                  |                  |               |                                           |                               |                               |                          |                               |                     |           |  |  |  |
|                  |                  |               |                                           | Anlagen                       | Aufgabe erstellen             | tallig am: 00.00.0000    |                               | Senden              | Abbrechen |  |  |  |

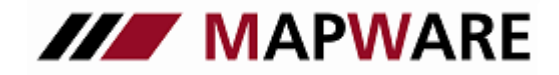

Kunden- und Vertragsverwaltungsprogramm für Makler und Mehrfachagenten

## serviceOFFICE

### Optionen

#### Vorlaufzeit

- Mit der Vorlaufzeit stellen Sie den Cursor vor das aktuelle Datum, sodass Sie auf kommende Geburtstage besser reagieren können.
- Sie können einen Vorlauf von bis zu 10 Tagen einstellen

| Aufgaben: Geburtstage |             |          |           |                         |       |  |       |                                    |           |            |           |  |  |
|-----------------------|-------------|----------|-----------|-------------------------|-------|--|-------|------------------------------------|-----------|------------|-----------|--|--|
| Übersicht (4)         | Vorlaufzeit |          | (keine) 🗸 | Tag(e)                  | Kunde |  | Partn | er 🗹                               | Kinder    |            | Zuständig |  |  |
|                       | Mail        | Datum    | (keine)   | Mappe                   |       |  | Alter | B                                  | etreff    | Erinnerung |           |  |  |
|                       |             | 05.06.   | 2 1       | ia                      |       |  | 17    | Geburtstag Kind                    |           | 05.06.2001 | (Alle)    |  |  |
|                       |             | 05.06. 🔏 | 3 n       | e<br>hetfirma<br>auerei |       |  | 64    | Geburtsta                          | g Partner | 05.06.1954 | (Alle)    |  |  |
|                       |             | 05.06.   | 5         |                         |       |  | 34    | Geburtstag Kind<br>Geburtstag Kind |           | 05.06.1984 | (Alle)    |  |  |
|                       |             | 06.06.   |           |                         |       |  | 20    |                                    |           | 06.06.1998 | (Alle)    |  |  |
|                       |             | 06.06.   | ,<br>8 1  | r, Herbetina            |       |  | 26    | Geburtstag Kind                    |           | 06.06.1992 | (Alle)    |  |  |
|                       |             | 09.06.   | 9         | n                       |       |  | 60    | Geburtstag                         |           | 09.06.1958 | (Alle)    |  |  |
|                       | 12.00       | 12.06    | LIU       |                         |       |  | 49    | Geburtsta                          | g Kind    | 12.06.1969 | (Alle)    |  |  |
|                       |             |          |           |                         |       |  |       |                                    |           |            |           |  |  |

#### Filter

- Standardmäßig werden die Geburtstage der Kunden, der Lebensgefährten und der Kinder angezeigt
- Wählen Sie aus den entsprechenden Filtermöglichkeiten um zu bestimmen, welche Geburtstage Ihnen angezeigt werden sollen

| Aufgaben: Geburtstage 💦 🍇 📙 |               |          |                 |         |       |                    |            |                    |   |   |  |
|-----------------------------|---------------|----------|-----------------|---------|-------|--------------------|------------|--------------------|---|---|--|
| Übersicht (4)               | Vorlaufzeit   |          | keine) 🗸 Tag(e) | Kunde 🗹 | Part  | ner 🗹 Kinder       |            | Zuständig: MAPWARE | ~ |   |  |
| TA GEDUICKuge               | Mail          | Datum    | Мар             | pe      | Alter | Betreff            | Erinnerung | Zuständig          |   | ^ |  |
|                             | 1             | 11.07.   | Adam Mariled    |         | 73    | Geburtstag Partner | 11.07.1945 | (Alle)             |   |   |  |
|                             | 1             | 🔒 14.07. | Entrysick, Edds |         | 48    | Geburtstag         | 14.07.1970 | (Alle)             |   |   |  |
|                             | 06.08. Employ |          | Expair          |         |       | Geburtstag         | 06.08.1979 | (Alle)             |   |   |  |
|                             | 1             | 08.08.   | Alegent, Bob    |         | 62    | Geburtstag         | 08.08.1956 | (Alle)             |   |   |  |
|                             | 1             | 02.09.   | Cine, Doninik,  |         | 78    | Geburtstag         | 02.09.1940 | (Alle)             |   |   |  |